## 🙈 Localizzazione in Background

Se il percorso registrato presenta lunghi tratti rettilinei con pochi vertici (salvo errori GPS) è necessario verificare questa impostazione.

- Serve a *Biking Karalis* per registrare il percorso quando il display è spento o mentre si usa un'altra applicazione.
- Su Android con versione >= 10 è necessaria un'autorizzazione a livello di sistema.
- Di norma è richiesta dall'App al primo utilizzo della registrazione, ma su alcuni smartphone potrebbe non comparire.
- Va impostata <u>una sola volta</u>, non ogni volta che si registra un percorso.
- Senza questa autorizzazione *Biking Karalis* registrerà solamente quando l'app è in primo piano e lo schermo acceso.

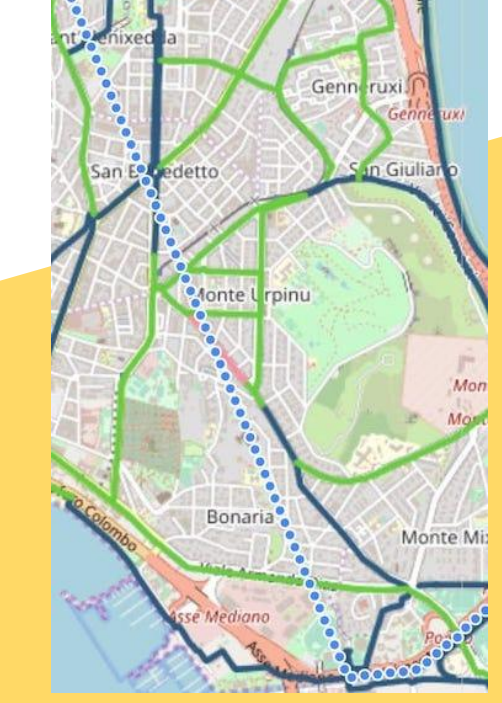

Per Android >= 10

Icone e etichette degli screenshot presenti in queste istruzioni possono variare leggermente tra modelli di smartphone diversi.

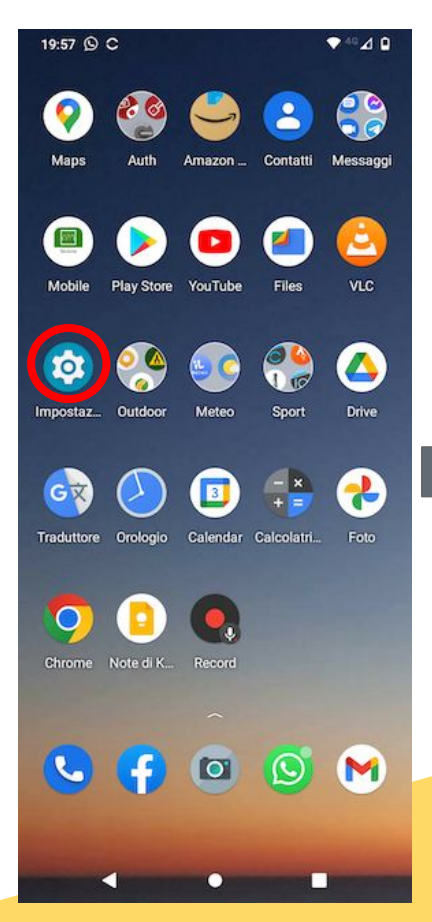

Tap sull'app impostazioni

|   | C ♥ <sup>40</sup> ⊿ û                                            |
|---|------------------------------------------------------------------|
| 2 | Cerca nelle impostazioni                                         |
|   | Rete e Internet<br>Wi-Fi, cellulare, utilizzo dei dati e hotspot |
|   | Dispositivi collegati<br>Bluetooth, Android Auto, NFC            |
|   | App e notifiche<br>App recenti, app predefinite                  |
|   | Batteria<br>33% - La carica durerà fino alle ore 13:30 circa     |
|   | Schermo<br>Sfondo, sospensione, dimensione carattere             |
|   | Suoni e vibrazione<br>Volume, vibrazione, Non disturbare         |
|   | Memoria<br>Utilizzata: 64% - Liberi: 23,05 GB                    |
|   | Privacy<br>Autorizzazioni, attività dell'account, dati personali |
|   | Geolocalizzazione<br>Off                                         |
|   | Sicurezza<br>Blocco schermo, impronta, sblocco con viso          |

Tap su App e notifiche

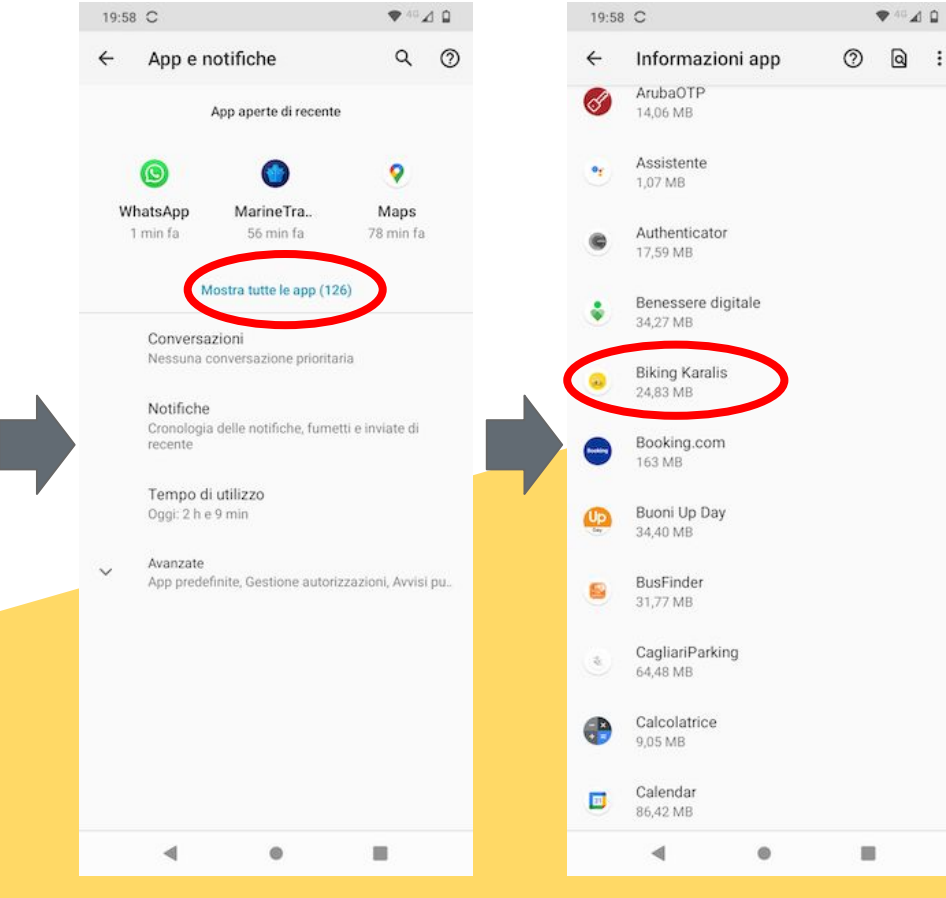

Tap su Mostra tutte

Tap su **Biking Karalis** 

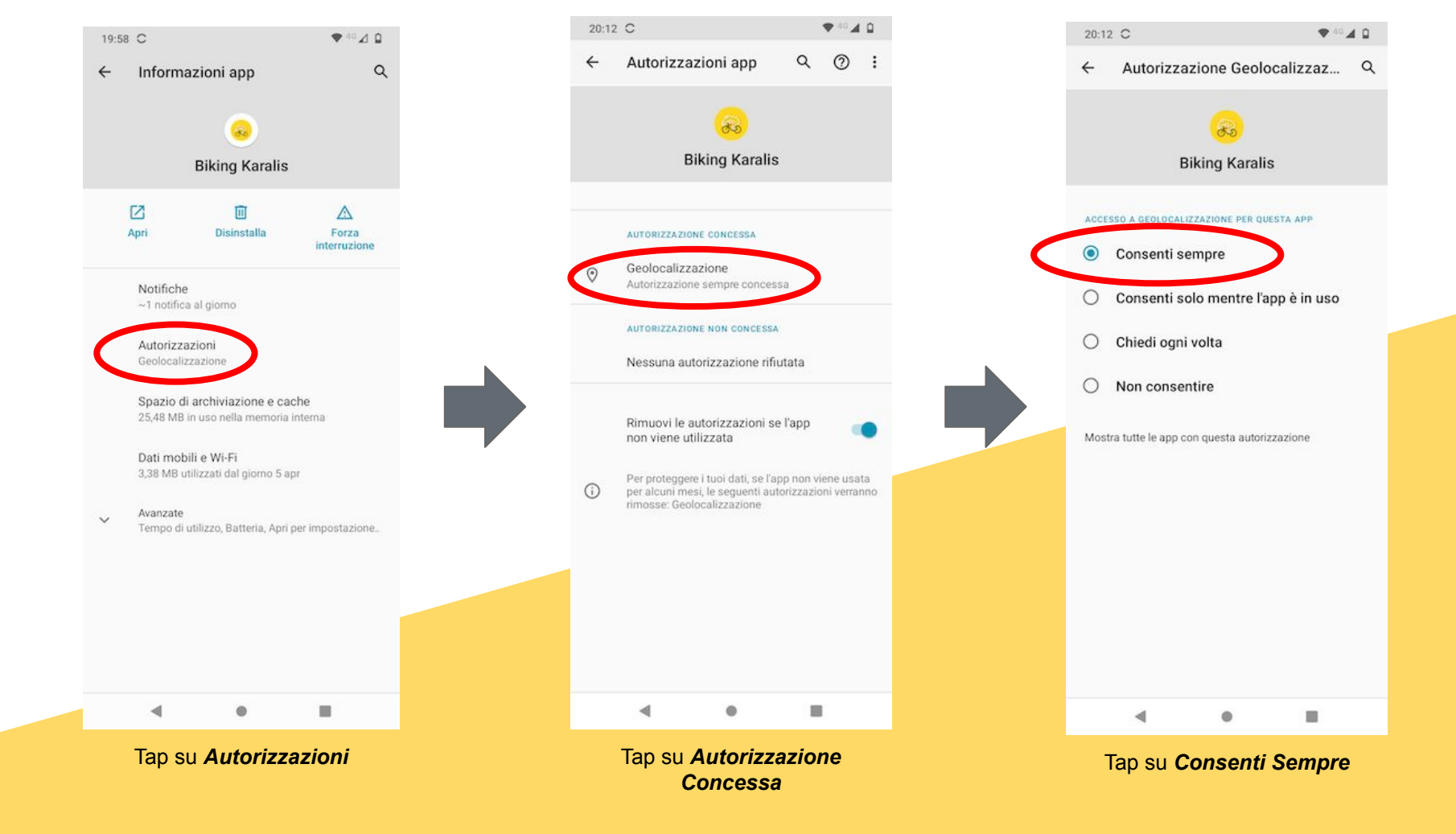

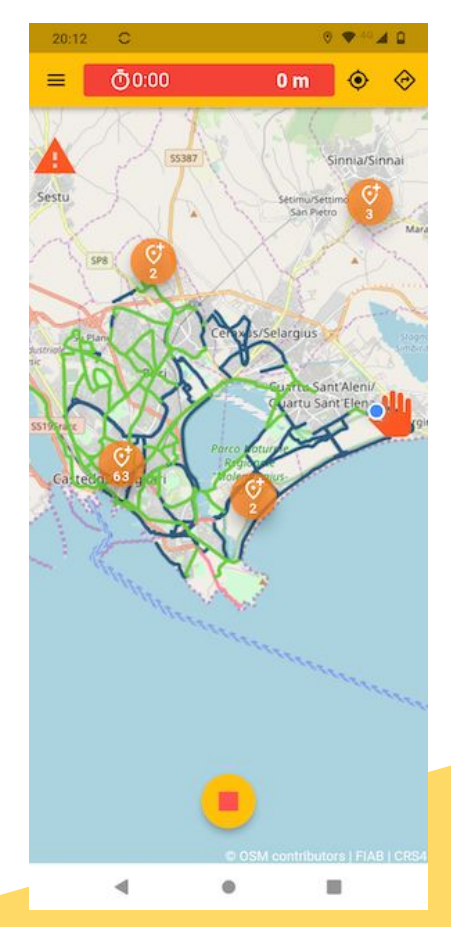

Verifica: quando Biking Karalis è in registrazione...

🕓 🗗 🖸 🚫 M ...e con l'app non in primo piano, sull'icona compare un pallino e nella status bar rimane il simbolo del GPS attivo\*

**Biking Ka** 

0 - 40 1 0

20:13 C

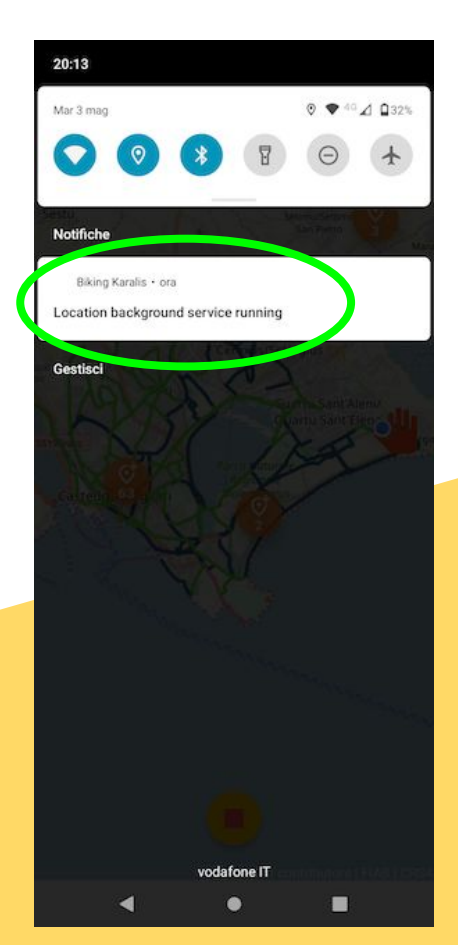

Tra le notifiche compare il messaggio del GPS in background attivo\* Se durante la registrazione la notifica e l'icona del GPS sulla status bar sono assenti verificare le autorizzazioni come da slide precedenti.

\*Su Android 12 è necessario autorizzare le notifiche per Biking Karalis